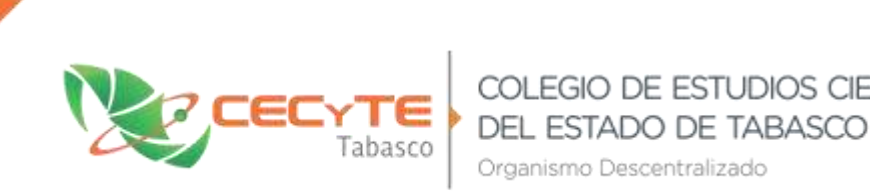

labasco cambia contigo

## Instalación y configuración para proceso Entrega-Recepción

Windows XP, Vista, 7 y 8

Activar la cuenta de Administrador:

1. Abrir la línea de comandos (CMD) y ejecutar como Administrador.

Organismo Descentralizado

2. Introducir el siguiente comando:

## a. net user Administrador /active:yes

3. Debe enviar el mensaje que todo se ha ejecutado satisfactoriamente.

## Entrar con la cuenta Administrador:

- 1. Verificar la versión del Internet Explorer.
  - a. Si la versión es anterior a la 11, se debe instalar la siguiente versión de Java:
    - i. http://entrega.secotab.gob.mx/descargas/j2re-1 4 2 08-windows-i586p.exe

COLEGIO DE ESTUDIOS CIENTÍFICOS Y TECNOLÓGICOS

- b. Si la versión es 11 o superior, instalar la siguiente versión:
  - i. http://entrega.secotab.gob.mx/descargas/jre-6u45-windows-i586.exe

## Java Policy

- 1. Después de instalar la versión de java, se debe ingresar a la opción 4 de Entrega Recepción, que corresponde a Carga masiva:
  - a. http://entrega.secotab.gob.mx/CargaMasiva/
  - b. Ingresar con la cuenta de Autor
  - c. Descargar el archivo de JAVA POLICY:
    - i. Se da clic derecho en el link *aquí* y seleccionar la opción *Guardar enlace* сото...

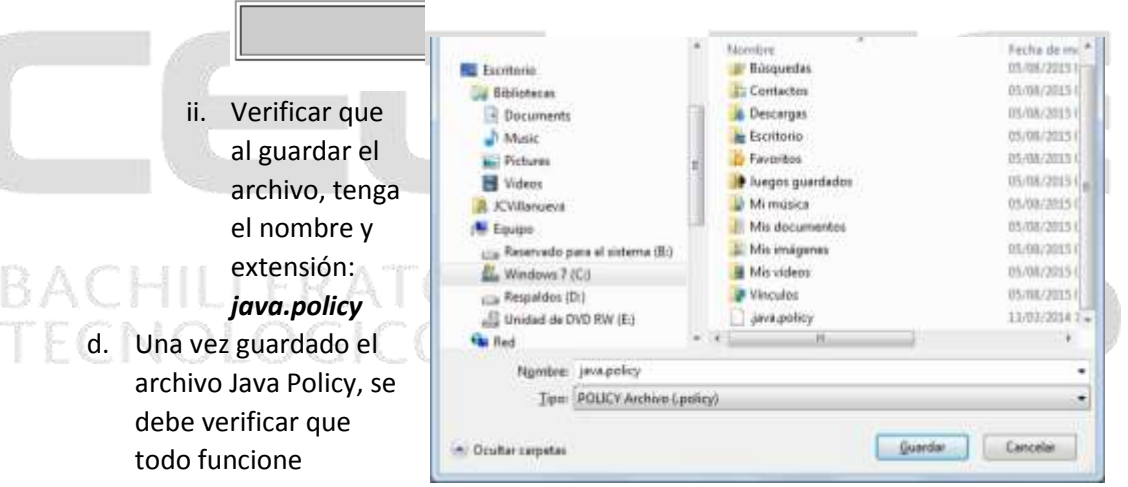

correctamente

ingresando a la opción de carga masiva.

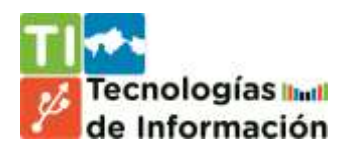

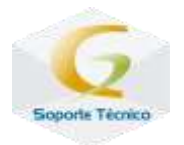